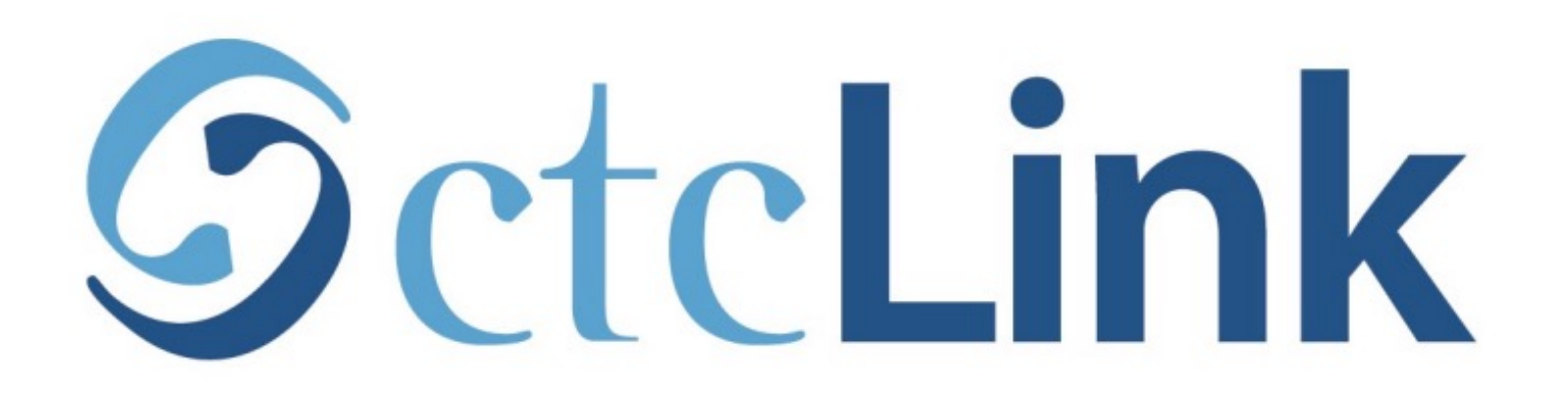

#### View your Advising Notes

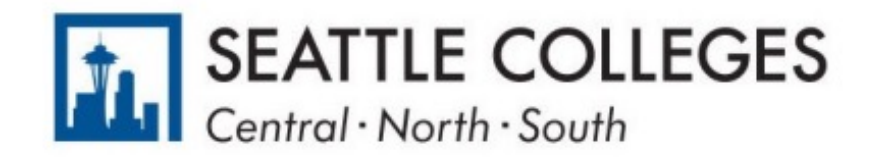

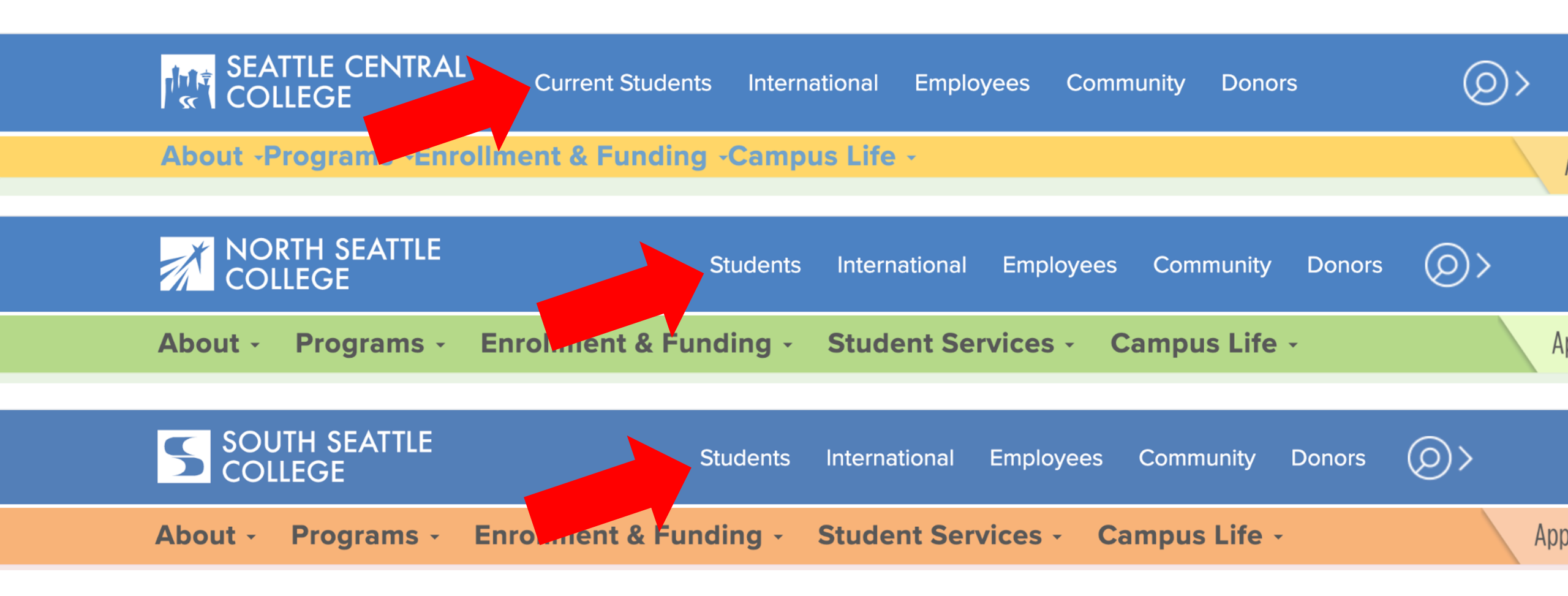

Open a browser and go to your campus website. **Step 1:** Click on **Students** or **Current Students**.

www.seattlecentral.edu www.southseattle.edu www.northseattle.edu

### **Students**

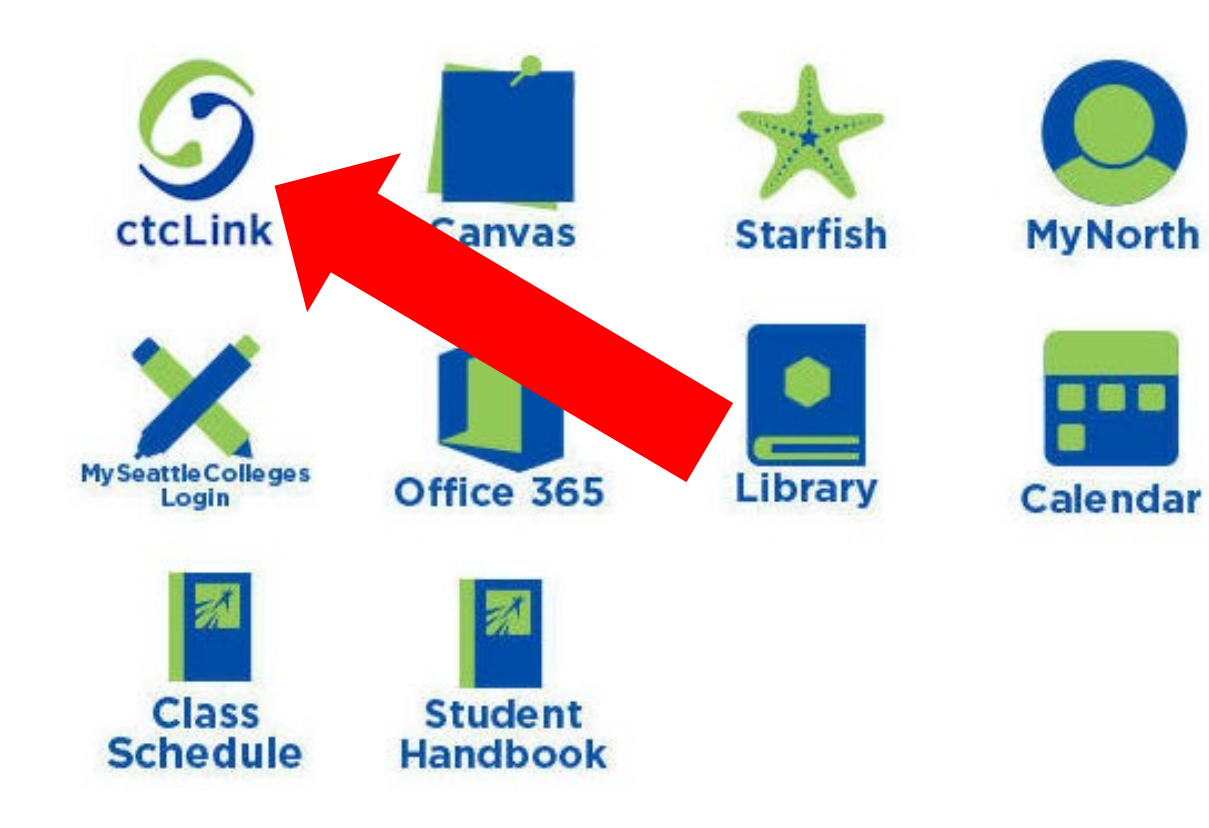

#### Latest from North Seattle

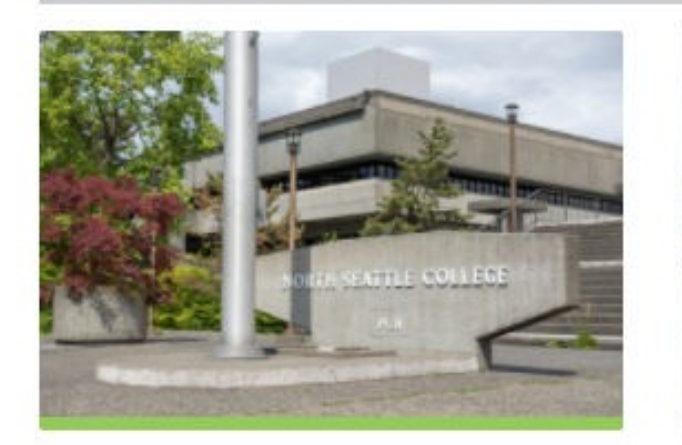

Sound Transit hits 'exciting' milestone

NSC will host Nikkita 4

Step 2: Click on the ctcLink icon.

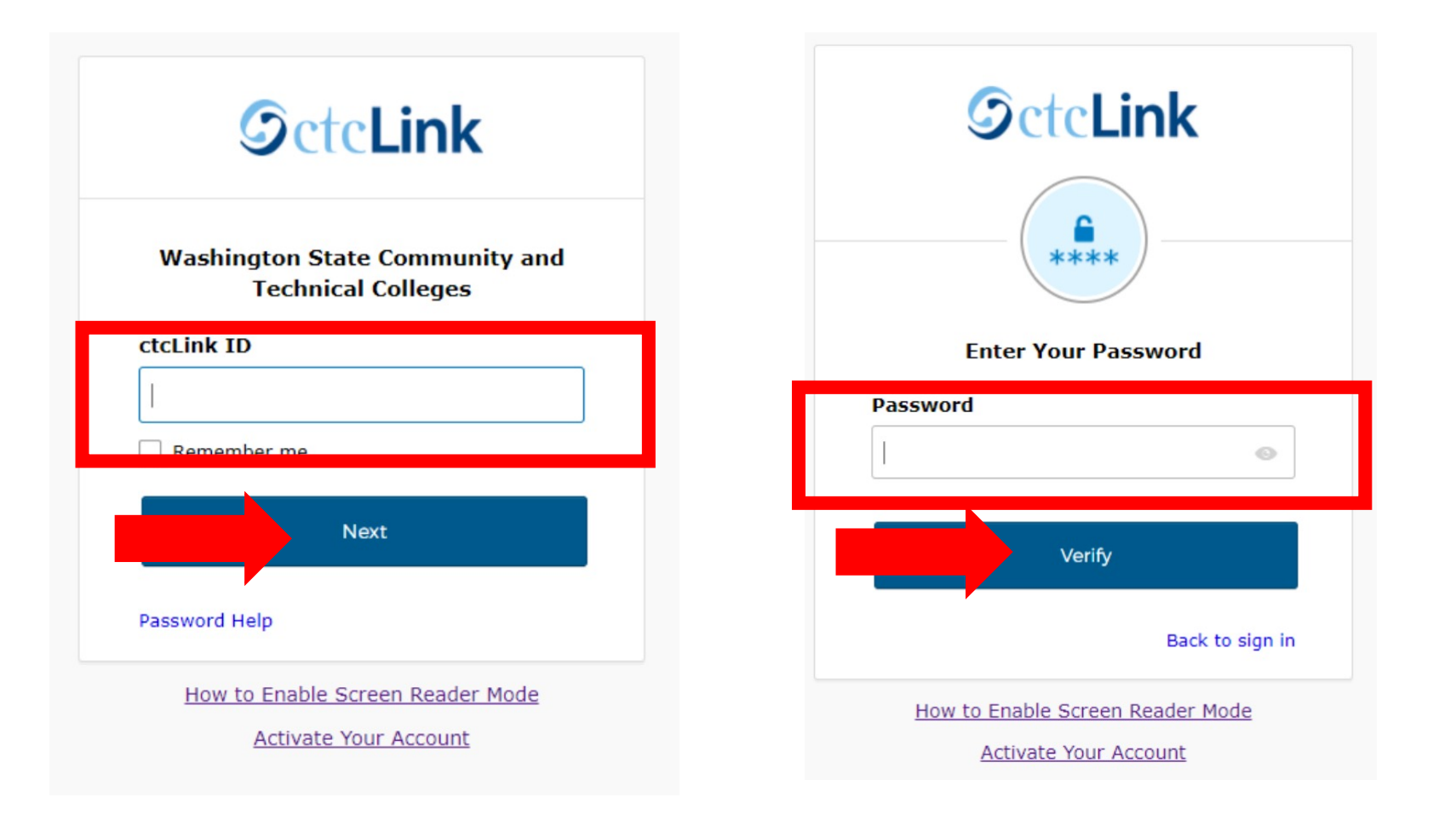

Log in to your account.

- a) Enter your ctcLink ID and click Next.
- **Step 3:** b) Enter your ctcLink password and click **Verify**.

Please click the applicable link for the District or the College.

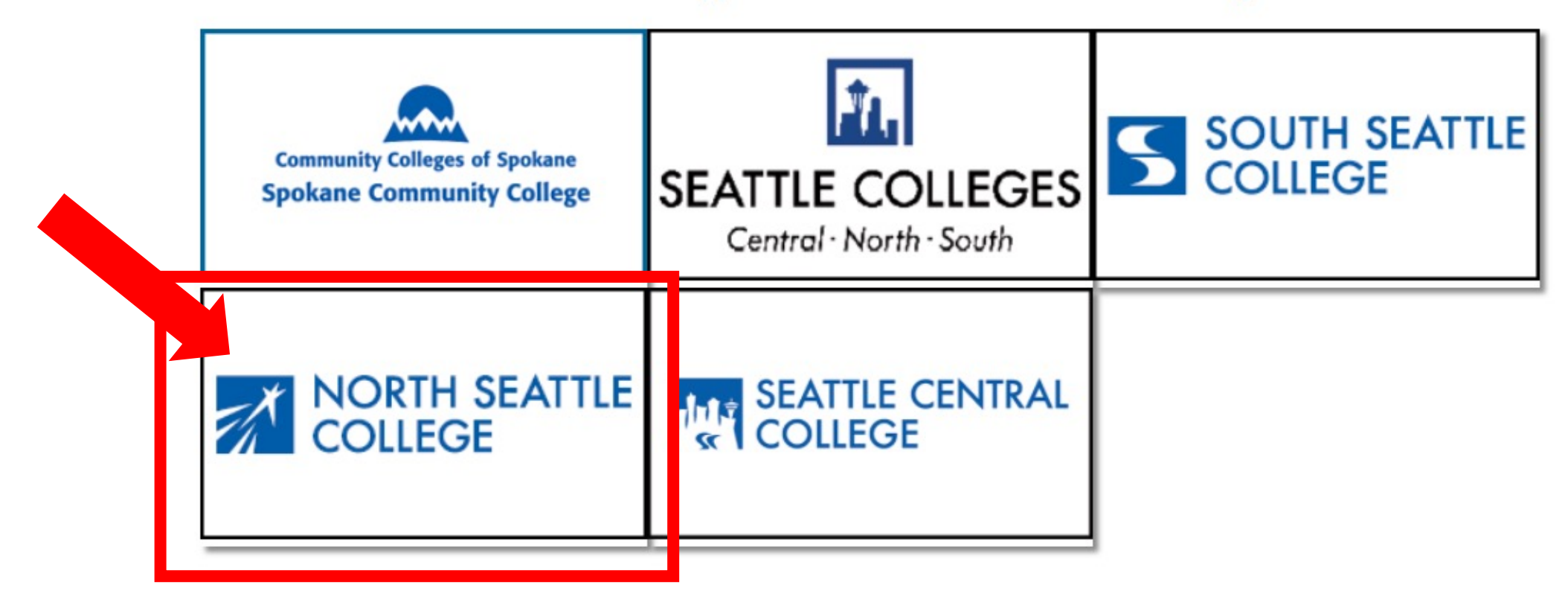

If you are or have been a student at more than one Washington state community college, click the college you want to log in to.

Step 4:

If you have only been admitted to or attend one college, go to Step 5.

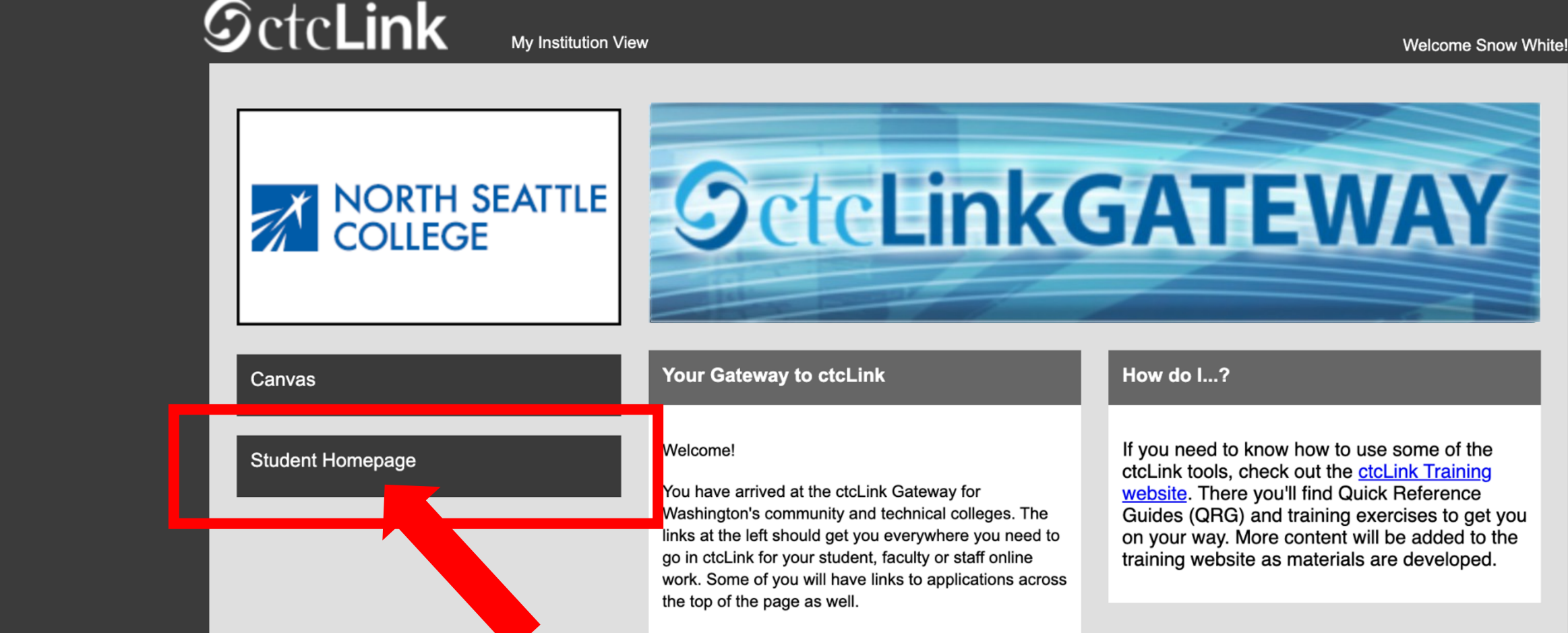

Your ID is what drives access to all of these links and you will have this same ID forever. Whether you attend more than one Washington community college at a

Step 5: Click on "Student Homepage".

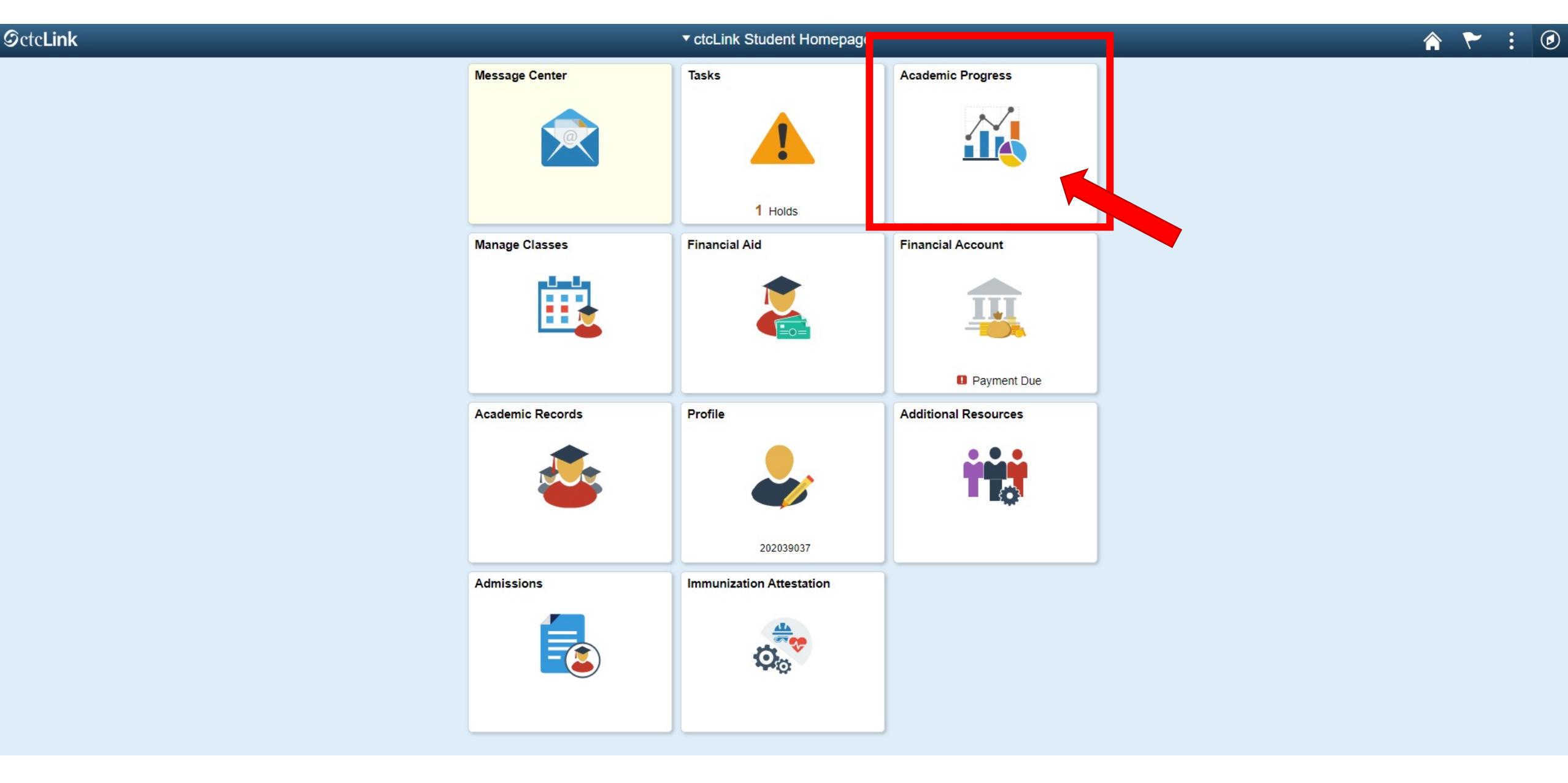

#### **Step 6:** Click on the **Academic Records** tile.

| <pre> ctcLink Student Homepage</pre>                                                                                                    |                                                        |                        | Â       |      |
|----------------------------------------------------------------------------------------------------|--------------------------------------------------------|------------------------|---------|------|
| Academic Progress                                                                                                    | Academic Progress                                      |                        |         | View |
| View What-if Report                                                                                                    | Report data generated on 09/17/2021 11:49:31AM Refresh |                        |         |      |
| Number of the second second se | Associate of Science Transfer Degree - Option II       |                        |         |      |
| Tiew my Advising Notes                                                                                                    |                                                        |                        |         |      |
| Apply for Graduation                                                                                                    | Satisfied                                              | Courses Completed 100% |         |      |
| View Graduation Status                                                                                                    |                                                        |                        | 0% 100% |      |
| Expected Graduation Term                                                                                                    | ENGLISH COMPOSITION REQUIREMENT                        |                        |         |      |
|                                                                                                    | CALCULUS I (5 units)<br>Satisfied                      |                        |         |      |
|                                                                                                    | CALCULUS I                                             |                        |         |      |
|                                                                                                    | CALCULUS II (5 units)                                  |                        |         |      |

#### Step 7: Click View my Advising Notes.

| ctcLink Student Homepage |                              |                                                      |                                                                      |                                                        |                                         |                        |                    |                |
|--------------------------|------------------------------|------------------------------------------------------|----------------------------------------------------------------------|--------------------------------------------------------|-----------------------------------------|------------------------|--------------------|----------------|
| Academic Progress        |                              |                                                      |                                                                      |                                                        |                                         |                        |                    |                |
| Wiew What-if Report      | Advising N                   | Notes                                                |                                                                      |                                                        |                                         |                        |                    |                |
| 웙 Advisors               |                              |                                                      |                                                                      |                                                        |                                         |                        |                    |                |
| View my Advising Notes   | Use this pag<br>of who creat | ge to view note the se<br>ted the note to (if anyone | elected student. You can see and<br>e) the primary assignee (contact | l edit all of the notes for the stude<br>t person) is. | ent, regardless                         |                        |                    |                |
| Apply for Graduation     |                              |                                                      |                                                                      |                                                        |                                         |                        |                    |                |
| View Graduation Status   | Q                            |                                                      |                                                                      |                                                        |                                         |                        |                    |                |
| Evported Graduation Term | Advisin<br>Note              | reated By                                            | Assigned To                                                          | Institution                                            | Subject                                 | Category               | Subcategory        | Contact Type   |
|                          |                              | Courtney Schneider                                   | Courtney Schneider                                                   | North Seattle College                                  | Transcript Received                     | Enrollment<br>Services | Transcripts        | Form Submitted |
|                          |                              | Courtney Schneider                                   | Courtney Schneider                                                   | North Seattle College                                  | Transfer of Credit Request Received     | Credentials            | Transfer of Credit | Form Submitted |
|                          |                              | Courtney Schneider                                   | Courtney Schneider                                                   | North Seattle College                                  | Transfer of Credit Request<br>Processed | Credentials            | Transfer of Credit | Email          |
|                          |                              |                                                      |                                                                      |                                                        |                                         |                        |                    |                |
|                          |                              |                                                      |                                                                      |                                                        |                                         |                        |                    |                |

## Step 8:

# Click the icon to view more information for each Advising Note.

| CtcLink Student Homepage |                                         |                                                |                       |                                                       |               |                                                                       |
|--------------------------|-----------------------------------------|------------------------------------------------|-----------------------|-------------------------------------------------------|---------------|-----------------------------------------------------------------------|
| Academic Progress        |                                         |                                                |                       |                                                       |               |                                                                       |
| Wiew What-if Report      | A duisin a l                            | lata -                                         |                       |                                                       |               |                                                                       |
| Advisors                 | Advising i                              | NOTES                                          |                       |                                                       |               |                                                                       |
| View my Advising Notes   |                                         |                                                |                       |                                                       |               |                                                                       |
|                          | Advising                                | Note                                           |                       |                                                       |               |                                                                       |
| Apply for Graduation     |                                         | Institution                                    | North Seattle College |                                                       | Created O     | n 09/17/2021                                                          |
| View Graduation Status   |                                         | Category                                       | Enrollment Services   |                                                       | Created B     | y Courtney Schneider                                                  |
|                          | _                                       | Subcategory                                    | Transcripts           |                                                       | Statu         | s Closed                                                              |
| Expected Graduation Term |                                         | Assigned To                                    | Courtney Schneider    |                                                       |               |                                                                       |
|                          |                                         | Subject                                        | Transcript Received   |                                                       | Contact Typ   | e Form Submitted                                                      |
|                          | Note Items                              |                                                |                       |                                                       |               | 1-1 of 1 v                                                            |
|                          |                                         |                                                |                       |                                                       |               |                                                                       |
|                          | Note Item                               | Entered On                                     |                       | Entered By                                            | Comr          | nent                                                                  |
|                          | Note Item                               | Entered On<br>09/17/2021                       |                       | Entered By Courtney Schneider                         | Comr          | ved transcript from Shoreline Community College on 9/01/2021.         |
|                          | Note Item<br>1<br>Attachr               | Entered On<br>09/17/2021                       | ▶                     | Entered By<br>Courtney Schneider                      | Recei         | nent<br>ved transcript from Shoreline Community College on 9/01/2021. |
|                          | Note Item<br>1<br>Attachr<br>Attached F | Entered On<br>09/17/2021<br>nents Audit<br>ile | I▶<br>Desc            | Entered By Courtney Schneider ription                 | Recei         | nent<br>ved transcript from Shoreline Community College on 9/01/2021. |
|                          | Note Item<br>1<br>Attachr<br>Attached F | Entered On<br>09/17/2021<br>nents Audit<br>ile | I▶<br>Desc            | Entered By         Courtney Schneider         ription | Comr<br>Recei | nent<br>ved transcript from Shoreline Community College on 9/01/2021. |

Step 9: Now you can see the **Comment** details!